## 1. TERMS 資材注文システムについて

## 1-4. 注文者情報入力

- 1 期限日: をタップするとカレンダーが表示され、配送期限を指定できます。
- 2 配送方法を【指定なし】【宅配・郵送】【MR 持参】より選択できます。
- 3 医療機関名、所属、お名前、ふりがな、電子メールを入力します。
- ④ 配送先の郵便番号を入力します。 自動的に住所の一部が表示されますので、番地等を追記してください。
- ⑤ 電話番号を入力します。
- ⑥ 連絡事項がある場合は、備考欄に入力します。
- ⑦ 入力完了後、次へ進む をタップします。

|                              |                                          | 注文者情報 → 確認画面 → 注文完了  | お知らせ                                                                 |
|------------------------------|------------------------------------------|----------------------|----------------------------------------------------------------------|
| 注                            | 文者情報入力                                   |                      | ◆通信環境の良い所で操作して<br>ださい。                                               |
| ■ 注文者情報( <sup>●</sup> は入力必須) |                                          |                      | カテゴリー                                                                |
|                              | 主文者情報( 📍                                 | は入力必須)               | カテゴリー                                                                |
| 3                            | 1 配送指定2                                  | 期限日:<br>記送方法: 指定なし ~ | <ul> <li>全資材</li> <li>カプセルシート</li> <li>様式</li> <li>冊子・バック</li> </ul> |
|                              | <ul> <li>医療機関名</li> <li>T R</li> </ul>   |                      | <ul> <li>その他</li> </ul>                                              |
|                              | ●所属                                      |                      | 資材検索                                                                 |
|                              | ●の右則                                     |                      |                                                                      |
|                              | ● 索子 メール                                 |                      | 検索                                                                   |
|                              | <ul> <li>・ 配子</li> <li>・ 郵便番号</li> </ul> | (半角数字で7桁)            |                                                                      |
| 4                            | • 配送先住所                                  | 都道府県: ▼選択 →          |                                                                      |
| 5                            | ● 電話番号                                   |                      |                                                                      |
|                              |                                          |                      |                                                                      |

【注文者情報について】 注文者情報を初回入力後、「住所を登録する」というポップアップが表示されます。 タップすることで、次回より住所入力が不要となります。 同じタブレット端末のみ